## Cara Menjalankan Program

Untuk menjalankan program Sistem Penggajian Di CV. Sumber Berkah Indonesia, sebagai berikut :

- Buka XAMPP,klik start pada Apache yang berfungsi sebagai web server, dan MySQL yang berfungsi sebagai server database.
- 2. Buka browser dan masukkan alamat : <u>http://localhost/penggajian6</u>
- 3. Setelah muncul halaman login, dilanjutkan dengan login menggunakan username dan password yang telah terdaftar. Ada 3 level login, yaitu :
  - a) Login sebagai admin
    - 1. Masukkan data-data jabatan pada menu Data Jabatan
    - 2. Masukkan data-data pegawai pada menu Data Pegawai
    - 3. Masukkan data-data pengguna pada menu Data Pengguna
    - 4. Update besaran upah lembur dan bonus pada Data Ref
    - 5. Input presensi pada menu Presensi
    - 6. Input penggajian pada menu Penggajian
    - Pada list data gaji, klik serahkan jika gaji sudah diterima pegawai.
    - 8. Untuk melihat laporan gaji perbulan, laporan gaji per periode, laporan gaji per jabatan, dan jurnal umum dapat dilihat pada menu laporan, klik menu yang dipilih, dan pilih data yang ingin ditampilkan
  - b) Login sebagai karyawan
    - 1. Ubah password pada menu Profil
    - 2. Melihat slip gaji milik sendiri pada menu Data Gaji
  - c) Login sebagai pemilik
    - 1. Ubah password pada menu Profil
    - Melihat laporan gaji perbulan, laporan gaji per periode, laporan gaji per jabatan, dan jurnal umum dapat dilihat pada menu laporan, klik menu yang dipilih, dan pilih data yang ingin ditampilkan